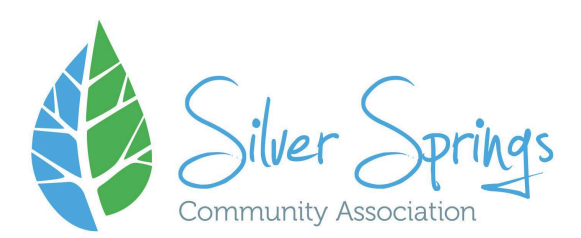

#### How to Create an Account on Amilia SmartREC

This Fall, Silver Springs Community Association will be introducing a brand new online registration system! We are excited about our new easier and more user-friendly way to register for programs and purchase memberships! Our new registration system can be found here: <a href="https://app.amilia.com/store/en/silver-springs-community">https://app.amilia.com/store/en/silver-springs-community</a>

#### <u>Step 1</u>

If you already have an account on Amilia SmartREC, no further action is necessary. You can log into that account to register for a program or purchase a membership. If you do not have an account, click Create an Account.

| Silver Springs<br>Community Association | End of session. You have ended your session securely. |               |
|-----------------------------------------|-------------------------------------------------------|---------------|
|                                         |                                                       | Or login with |
|                                         | Log In                                                | G 🚯 📕         |
| Community Association                   | Email                                                 |               |
| administration@silverspringsc           |                                                       |               |
| (403) 288-2616                          | Password                                              |               |
|                                         |                                                       | Q             |
|                                         | Log in                                                |               |
|                                         | Create account or reset your password                 |               |
|                                         | Exploring Amilia? Check us out here.                  |               |

## <u>Step 2</u>

Complete the fields with the information for an adult in your family (or use the Facebook, Google, or Microsoft login options on the right)

|                                         | Create account                                       |            |      |
|-----------------------------------------|------------------------------------------------------|------------|------|
| Silver Springs<br>Community Association | First name                                           | Or login v | vith |
|                                         |                                                      | G          | ) 📕  |
| Community Association                   | Last name                                            |            |      |
| administration@silverspringsc           |                                                      |            |      |
| ommunity.ca<br>(403) 288-2616           | Email                                                |            |      |
|                                         |                                                      |            |      |
|                                         | Password                                             |            |      |
|                                         | Ø                                                    |            |      |
|                                         | Verify email                                         |            |      |
|                                         | By clicking on "Verify email", you agree to the User |            |      |
|                                         | Service Agreement and Privacy Policy.                |            |      |

Step 3 Click Verify email

#### <u>Step 4</u>

A six digit code will come to the email address you've entered. The message will come from Amilia (support@amilia.com). Enter the code you received in your email into the box onscreen. Click Verify. If you do not see the email in your inbox, make sure to check your junk/spam folder.

| SmartRec                                                                                                    |                                                                                  |
|----------------------------------------------------------------------------------------------------|----------------------------------------------------------------------------------|
| Welcome to Amilia,                                                                                                    | <b>V</b>                                                                         |
| Thank you for registering at Amilia SmartRec.                                                                                  | Verify email address                                                             |
| To get started, we need to verify your email address.<br>To activate your account, please enter the code below in our website: | Check your email for the verification code sent to<br>test23@amilia.com (Charge) |
| 654321                                                                                                    | Didn't get it?                                                                   |
| This code vill expire in 19 minutes.                                                                                           | 10.04                                                                            |
| Amila Enterprovo Inc. + 1-077-343-0034<br>1751 Richardson Street, Bulte 3.165 - Montreat, GC + H3K 100 Canada                  | Can't find your code? Check your spare felder                                    |

#### Step 5

Select Continue when the prompt appears to say verification was successful.

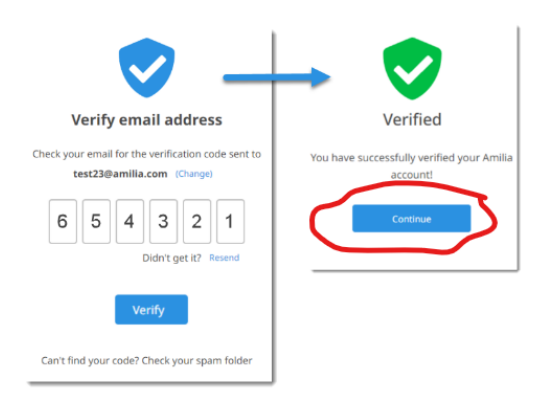

# <u>Step 6</u>

On the My Account screen, click on "Members".

## Step 7

Complete the information on screen for the primary adult, and use the Add a Person button for each family member who will be registering for a program or included in your membership. **Please enter your birthdate! Memberships and many programs have age based restrictions.** 

Need help? Email programs@silverspringscommunity.ca for assistance.